# 1. Ga naar het hoofdmenu van MijnKNLTB en kies Toernooileider

- Via deze link ga je naar de Admin functionaliteit van MijnKNLTB voor alle toernooien van je vereniging.
- Hier kan je alle vrijwilliger taken als toernooileider uitvoeren.
- Via deze pagina is het ook mogelijk om digitaal de factsheet voor het Junioren Tour toernooi (JT) in te voeren.

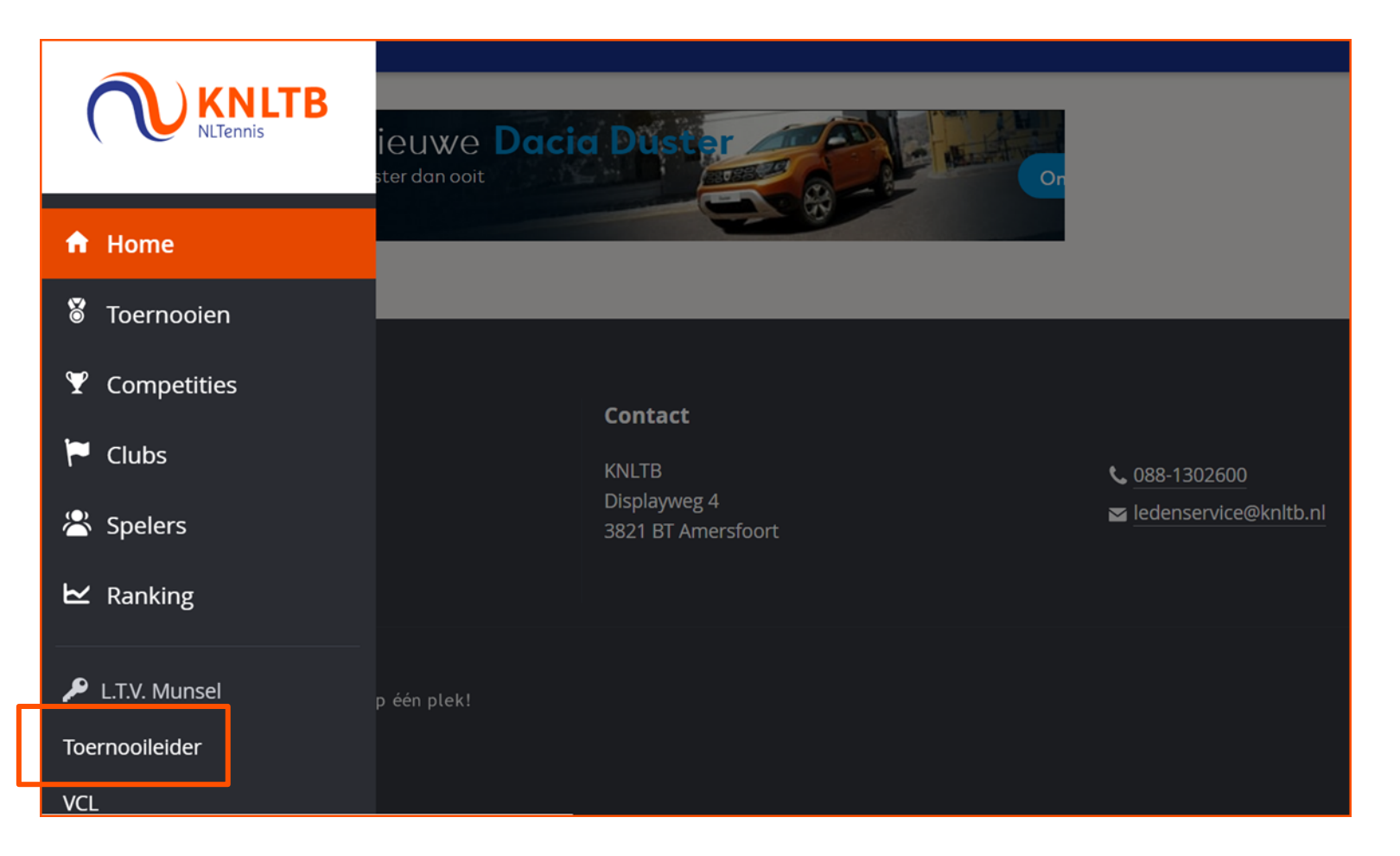

KNLTB TENNIS

## 2. Selecteer de toernooiaanvraag van het JT

- Onder het kopje Actuele aanvragen staan alle toernooien die door de vereniging worden georganiseerd.
- Kies het JT waarvan je de factsheet digitaal wilt invullen en klik vervolgens op Factsheet.

| Actuele aanvragen |                                                                         |                 |          |                                      |              |                     |  |  |
|-------------------|-------------------------------------------------------------------------|-----------------|----------|--------------------------------------|--------------|---------------------|--|--|
| Showing           | 1 to 6 of 6 entries<br>K Naam                                           | Status          | •        | Datum Type                           | Functionaris | Inschrijvingen      |  |  |
| 2020<br>44        | Junioren Tour Goud                                                      | Goedgekeurd     | 3        | 1-10-2020 t/m Junioren Tour toernooi |              |                     |  |  |
|                   | Junioren Tour Goud (2002439)<br>31-10-2020 t/m 1-11-2020<br>Goedgekeurd |                 |          |                                      |              | TOERNOOI BEKIJKEN 🗗 |  |  |
| Das               | Dashboard<br>Toernooiaanvraag<br>Inschrijvingen 🖉                       | 2<br>onderdelen |          | –<br>INSCHRIJVINGEN                  |              | –<br>DEELNEMERS     |  |  |
| Fac               |                                                                         | Contactpersoon  |          |                                      |              |                     |  |  |
|                   |                                                                         |                 |          |                                      |              |                     |  |  |
|                   |                                                                         | Onderdelen      |          |                                      |              |                     |  |  |
|                   |                                                                         | JE 12 Goud/**** | ME 12 Go | ud/****                              |              |                     |  |  |

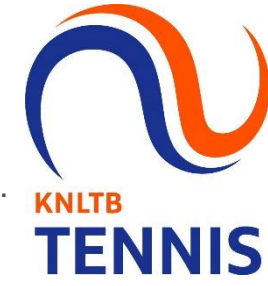

### 3. Invullen factsheet in twee stappen

Stap 1: De algemene toernooi informatie wordt overgenomen uit de Toernooiaanvraag. Een paar open velden kunnen nog worden aangevuld. Druk vervolgens op opslaan.

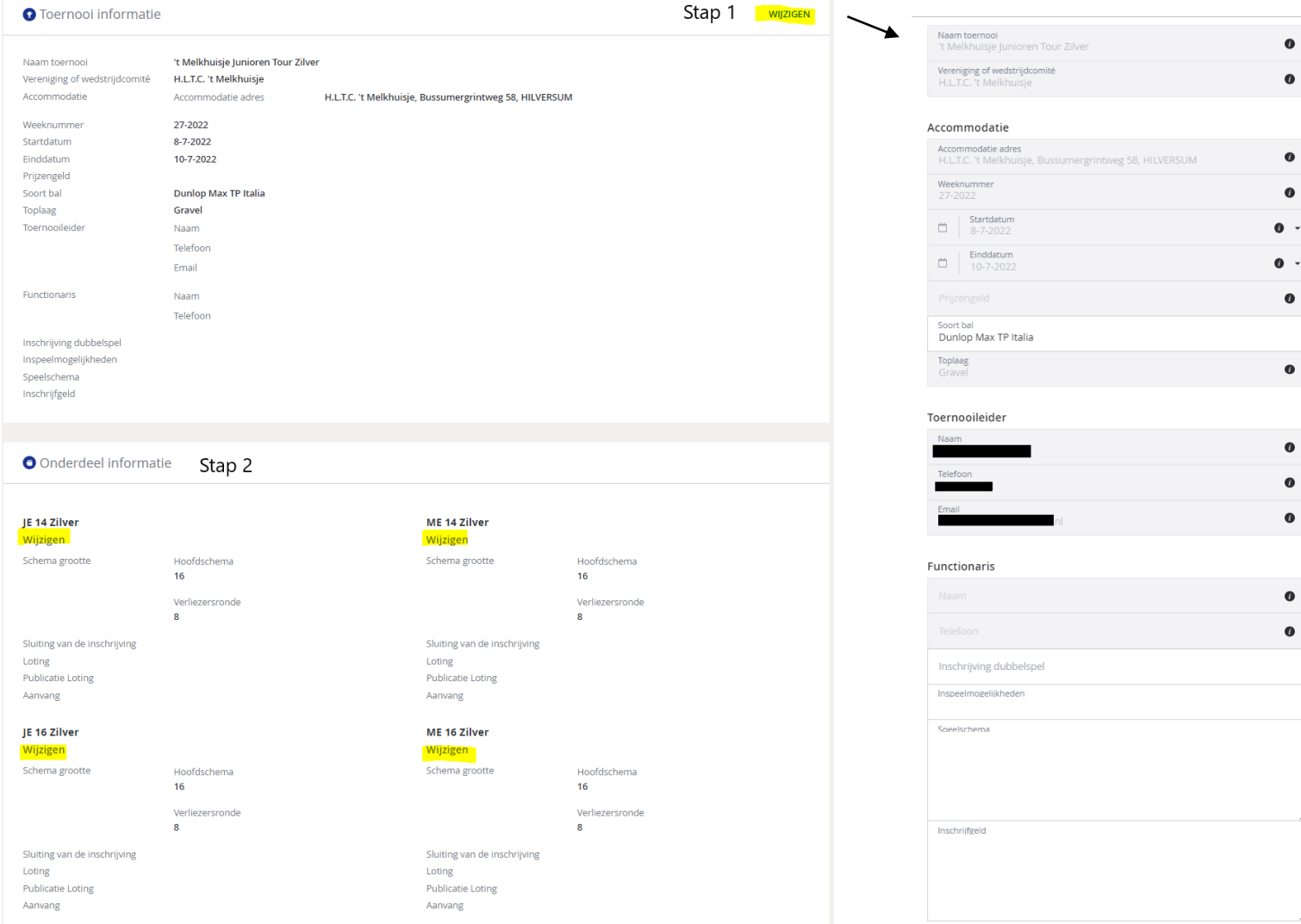

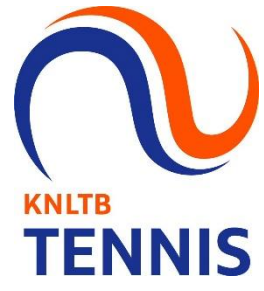

#### 3. Invullen <u>factsheet</u> in twee stappen

Toernooi informatie

Vereniging of wedstrijdcomité

Naam toernooi

Accommodatie

Weeknummer

Startdatum Einddatum

Prijzengeld

Soort bal

Toplaag

Toernooileider

Functionaris

Inschrijfgeld

JE 14 Zilver Wijzigen

Schema grootte

Loting Publicatie Loting

Aanvang

JE 16 Zilver

Schema grootte

Sluiting van de inschrijving

Wijzigen

Loting Publicatie Loting

Aanvang

Sluiting van de inschrijving

Inschrijving dubbelspel

Inspeelmogelijkheden Speelschema

Stap 2: Vul de onderdeel informatie in. Denk hierbij aan het moment van loting en de eventuele start KNLTB dag en tijd per onderdeel. Druk vervolgens op opslaan.

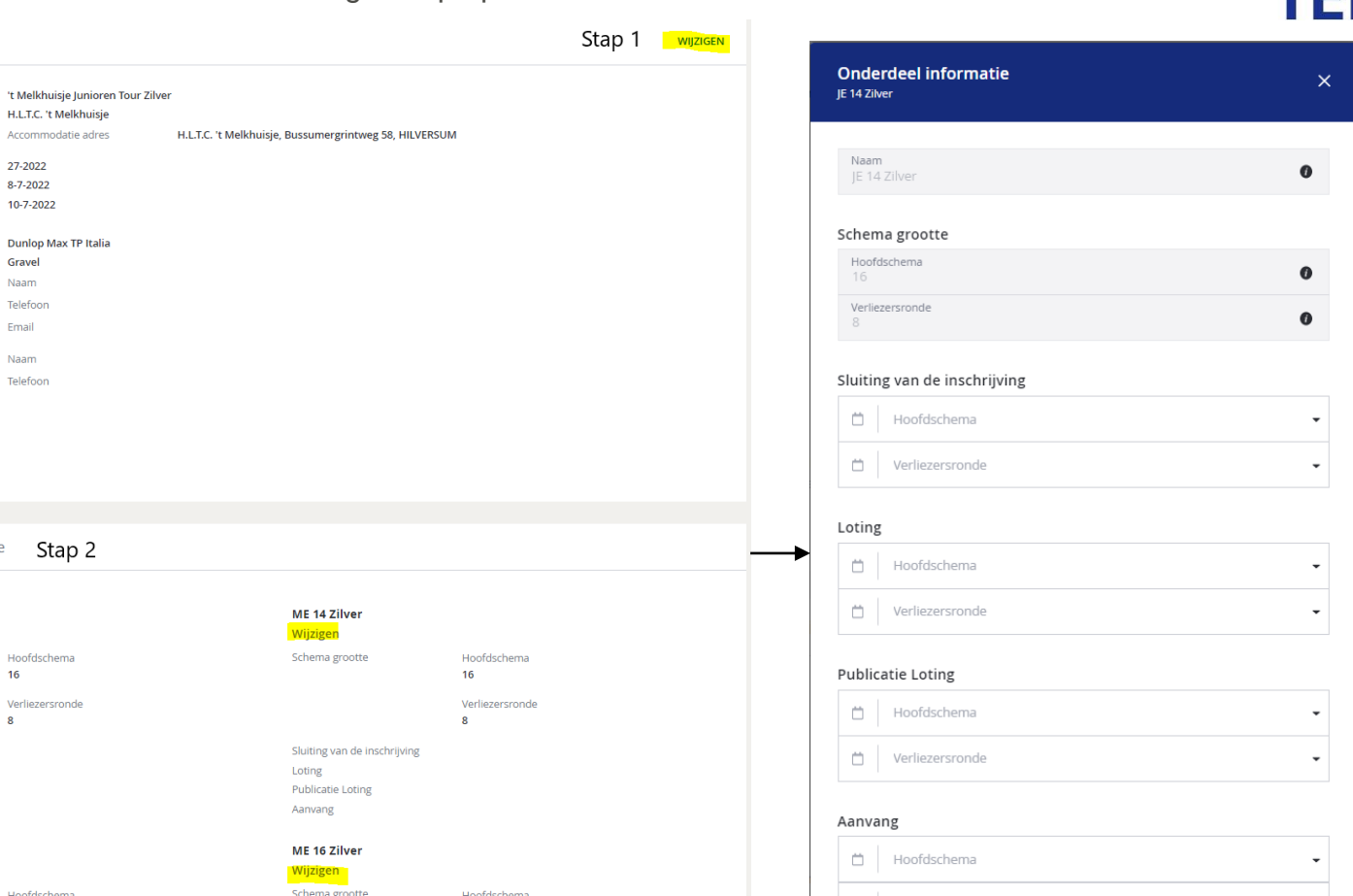

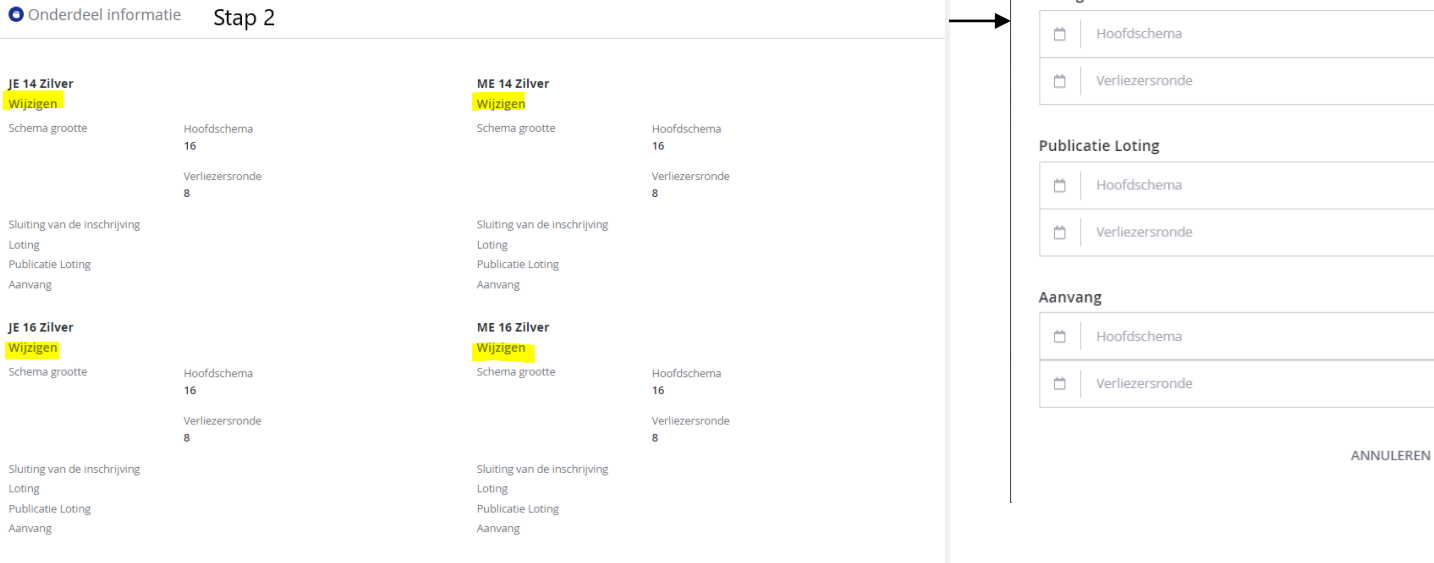

OPSLAAN

**TENNIS** 

## 4. De Factsheet is duidelijk zichtbaar in MijnKNLTB

 De algemene gegevens, zoals de inschrijfdeadlines, zijn zichtbaar op de hoofdpagina. Voor de specifieke informatie per onderdeel kies je <u>Factsheet</u>.

**KNLTB** 

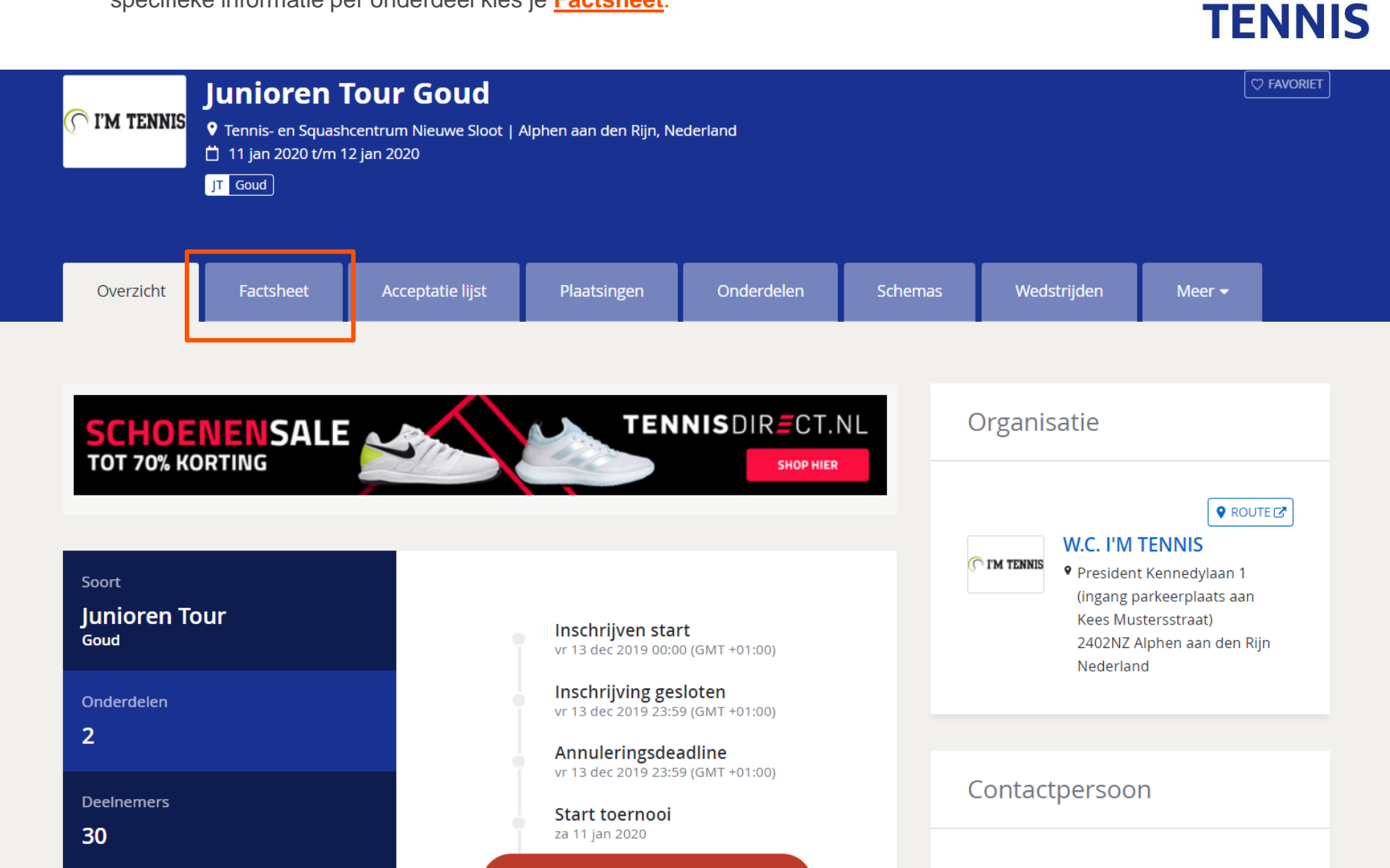

## 5. De factsheet in MijnKNLTB

 Alle informatie per onderdeel is terug te vinden via het tabblad <u>Factsheet</u> op de toernooipagina in MijnKNLTB.

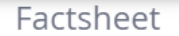

| Toernooi informatie  | Naam toernooi                 | Junioren Tour Goud |  |
|----------------------|-------------------------------|--------------------|--|
|                      | Vereniging of wedstrijdcomité |                    |  |
|                      |                               |                    |  |
|                      | Weeknummer                    | 44-2020            |  |
|                      | Startdatum                    | 31-10-2020         |  |
|                      | Einddatum                     | 1-11-2020          |  |
|                      | Toplaag                       | Hardcourt          |  |
|                      | Toernooileider                | Naam               |  |
|                      |                               | Telefoon           |  |
|                      |                               | Email              |  |
|                      |                               |                    |  |
| Onderdeel informatie | JE 12 Goud/****               |                    |  |
|                      | Schema grootte                | Hoofdschema        |  |
|                      |                               | 10                 |  |
|                      |                               |                    |  |
|                      |                               |                    |  |
|                      | ME 12 Goud/****               |                    |  |

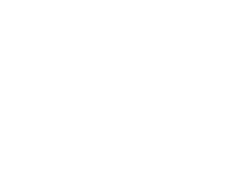

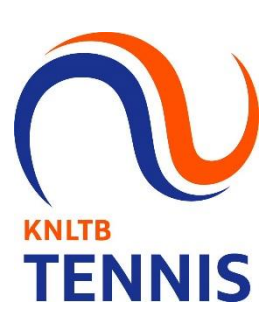

Schema grootte

Hoofdschema